SANTA MARIA/SANTA BARBARA CONTINUUM OF CARE

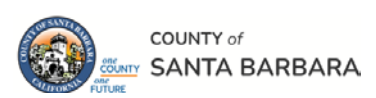

# **Homeless Management Information System**

October 2023

# 252 – Data Completeness Report How to Make Corrections

Community Technology Alliance 75 East Santa Clara Street • Suite 900 San Jose, CA 95113 www.ctagroup.org

# Table of Contents

- 2 Access the 252
- 3 252 Prompts

5 252 Tabs

6 Tab D: Client Detail

7 Null Data: Making Corrections

#### HUD Universal Data Elements

8 Name, SSN, Gender, Veteran

9 DOB, Race/Ethnicity, Gender

10 Disability, Res Prior, LOS, HoH, Loc

11 Dest Exit

#### **Additional Data Elements**

12 DV, Inc YN, NC YN, Ins YN

#### HUD Verification

13 Disability

15 Income

19 Non-Cash Benefits

20 Insurance

The <u>252 Report</u> details potential data quality errors at Project Entry and Project Exit.

The <u>CoC APR</u> also details potential data quality errors at Entry & Exit, <u>PLUS</u> it details potential errors at <u>Interims</u>.

Correcting data quality errors at Interims is the same as correcting errors at Entry or Exit. You can use this manual to assist correcting errors at Interims (both Update and Annual Assessment)

# 252 – Data Completeness Report: Access the 252 Report

The 252 – Data Completeness Report provides you with the details needed to identify potential data quality issues. You need to have a Business Objects license in order to generate this report. If you do not have a Business Objects license, it is likely someone in your agency does. That person can generate the report for you.

# How do I know if I have a Business Objects license?

Connect To BusinessObjects Access HMIS, then look to the top right of your screen. You have the Folders > a Personal Folders My Subscribed Alerts Public Folders Title Available Reports and Templates •= Available WellSky Resources santabarbara live folder Title 2013 Boot Camp Training Archive ART Gallery Reports and Resour... CTA Dashboard Reports In-Use David Reports Frequently Used Reports

- Click Connect to Business Objects. •
- The page will refresh to display the **BI Launchpad**. •
- Click Folders. ٠

license if you see this:

- Click Public Folders (green arrow). ٠
- Click santabarbara live folder (blue arrow). ٠
- Click Frequently Used Reports (black arrow). ٠
- Click 252 Data Completeness Report. .

# 252 – Data Completeness Report: 252 Prompts

After clicking **252 – Data Completeness Report** a series of prompts will display.

EDA Provider: leave blank.

Click Select Providers (black arrow).

In the **Search** bar, enter the Provider's name <u>OR</u> enter one or two words in the Provider's name (green arrow).

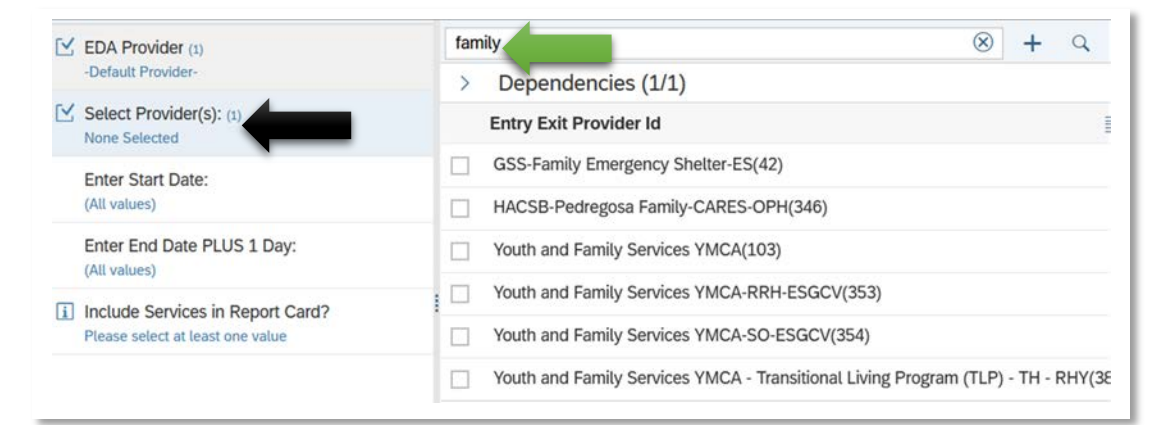

In this example, "family" was entered in the Search bar. Click Enter on your keyboard.

The Provider's name will display under **Select Provider(s)**. In this example, **Youth and Family Services YMCA** was selected (blue arrow).

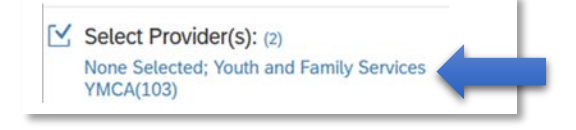

Δ

# 252 – Data Completeness Report: 252 Prompts

Click **Enter Start Date**, then enter start date in Search bar (green arrow).

#### Use mm/dd/yyyy for date format.

Click **Enter** on your keyboard. Date will display under **Enter Start Date**.

Repeat this process for **Enter End Date PLUS 1 Day**.

Note: If you want to look at data entered as of 9/30/2023, enter 10/1/2023 as the end date.

| EDA Provider (1)                                                       | 09/01/2023                  |
|------------------------------------------------------------------------|-----------------------------|
| Youth and Family Services YMCA(103)                                    | + 09/01/2023 (manual entry) |
| Select Provider(s): (1)<br>None Selected                               | No selected value           |
| Enter Start Date:<br>(All values)                                      |                             |
| Enter End Date PLUS 1 Day:<br>(All values)                             |                             |
| i Include Services in Report Card?<br>Please select at least one value |                             |

Include Services in Report Card? Unless you need to look at the services provided to every client, select No.

#### How do I select No for Services?

- Click Include Services in Report Card?
- Yes and No will display.
- Click No.

After all the prompts have been entered, click **Run** (bottom right of screen).

# 252 – Data Completeness Report: 252 Tabs

It may take several minutes for the report to populate with your client data.

When the report is populated, the **Data Completeness Report Card** will display, including the 5 tabs of the report (green arrow).

The heart of the report is **Tab D: Client Detail** (orange arrow).

#### To download the report, click on the downward facing arrow (black arrow).

- Select format (blue arrow). In this example, **Excel** was selected.
- Select how much of the report to export (yellow arrow). In this example, Tab D Client Detail was selected.
- Click **Export** (bottom right of screen).

The report will download and display in your computer's Download folder. Click on the report to access.

| X    | 0252 - Data Completeness Report Card (EE) - v20(3).xlsx<br>Completed — 25.2 KB |
|------|--------------------------------------------------------------------------------|
| Show | all downloads                                                                  |

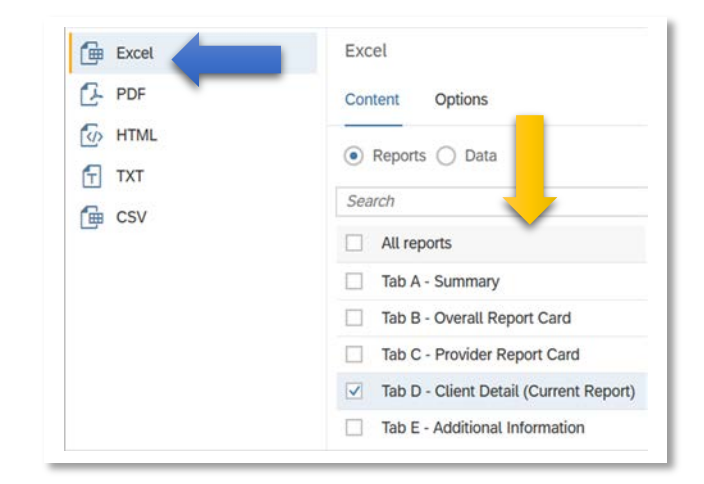

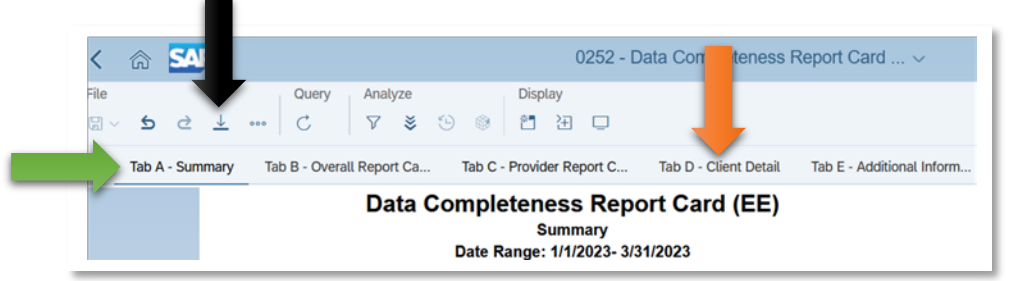

# 252 – Data Completeness Report: Tab D

Tab D – Client Detail

Each row of Tab D details a client enrolled in the Provider during the selected date range.

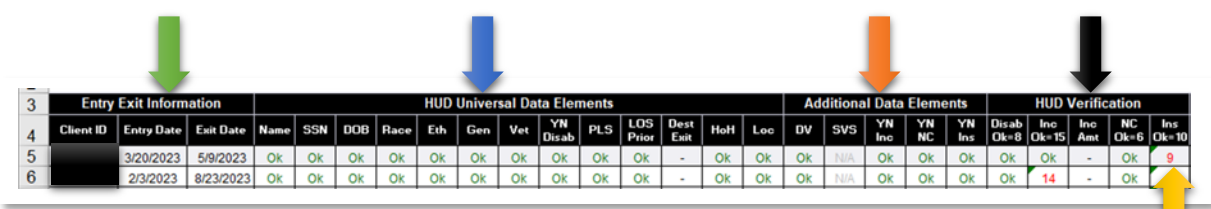

# **Tab D** is divided into 4 sections:

- 1. Entry Exit Information (green arrow)
- 2. HUD Universal Data Elements (blue arrow)
- 3. Additional Data Elements (orange arrow)
- 4. HUD Verification (black arrow)

# **Entry Exit Information**

Details Client ID, Entry Date (date of enrollment in your project), and Exit Date.

- Client ID: The client's HMIS number (these numbers have been blocked for security purposes).
- Entry Date: Date client was enrolled in the project.
- Exit Date: Date client graduated from the provider. If there is no Exit Date, then the client is still enrolled.

# HUD Universal Data Elements, Additional Data Elements, HUD Verification

Each column details a specific data element and whether or not there is a possible data quality issue.

- What does a green OK mean? There is no data quality issue for that data element.
- What does a <u>red Null</u> mean? There is a possible data quality issue for that data element.
- What does a red number in the HUD Verification section mean? There is missing data for that section.
  - For example: In the above screenshot, the number 9 appears under Health Insurance (yellow arrow).
     There are 10 different types of Health Insurance. A red 9 means data for one of the Health Insurance types is missing.

|       | Entry Exit Info | rmation   |      |     |     |      | HUD | Univer | sal Da | ta Eler     | nents        |              |              |      |     | Ad   | ditiona | l Data    | Eleme    | nts       |               | HUD          | Verific    | ation      |              |
|-------|-----------------|-----------|------|-----|-----|------|-----|--------|--------|-------------|--------------|--------------|--------------|------|-----|------|---------|-----------|----------|-----------|---------------|--------------|------------|------------|--------------|
| Clien | ID Entry Date   | Exit Date | Name | SSN | DOB | Race | Eth | Gen    | Vet    | YN<br>Disab | Res<br>Prior | LOS<br>Prior | Dest<br>Exit | НоН  | Loc | DV   | svs     | YN<br>Inc | YN<br>NC | YN<br>Ins | Disab<br>Ok=8 | Inc<br>Ok=15 | Inc<br>Amt | NC<br>Ok=8 | Ins<br>Ok=10 |
| 61    | 11/8/2012       |           | Ok   | Ok  | Ok  | Ok   | Ok  | Ok     | Ok     | Ok          | Ok           | Ok           | -            | Null | -   | Ok   | N/A     | Ok        | Ok       | Ok        | 1             | Null         | -          | Null       | 1            |
| 332   | 7 11/8/2012     |           | Ok   | Ok  | Ok  | Ok   | Ok  | Ok     | Ok     | Ok          | Null         | Null         | -            | Null | -   | Null | N/A     | Null      | Ok       | Null      | Null          | Null         | -          | Null       | Null         |
| 332   | 7 11/8/2012     |           | Ok   | Ok  | Ok  | Ok   | Ok  | Ok     | Ok     | Ok          | Null         | Null         | -            | Null | -   | Null | N/A     | Null      | Ok       | Null      | Null          | Null         | -          | Null       | Null         |

# 252 – Data Completeness Report: How to Correct Data Quality Issues

#### How do I make the necessary corrections?

- Locate the Client ID number (orange arrow).
- Use that ID to search for the client.
- Locate the Entry/Exits box on the Summary page.
- Locate the entry date that corresponds to the entry date in this report.
- Click the pencil to the left of the **Project Start Date**.
- Locate the data element with the possible data quality issue.
- Make the necessary changes to the data in that element, then click Save or Save & Exit.

Go to the next page for details on correcting data quality issues for each of the data elements listed:

- HUD Universal Data Elements
- Additional Data Elements
- HUD Verification

# 252 – Data Completeness Report: Correct Name, SSN, Veteran

| En        | try Exit Infor | mation    |      |     |     |      | HUD | Univer | sal Da | ta Eler     | nents        |              |              |      |     | Ad   | ditiona | l Data    | Eleme    | nts       |               | HUD          | Verific    | ation      |              |
|-----------|----------------|-----------|------|-----|-----|------|-----|--------|--------|-------------|--------------|--------------|--------------|------|-----|------|---------|-----------|----------|-----------|---------------|--------------|------------|------------|--------------|
| Client ID | Entry Date     | Exit Date | Name | SSN | DOB | Race | Eth | Gen    | Vet    | YN<br>Disab | Res<br>Prior | LOS<br>Prior | Dest<br>Exit | HoH  | Loc | DV   | svs     | YN<br>Inc | YN<br>NC | YN<br>Ins | Disab<br>Ok=8 | Inc<br>Ok=15 | Inc<br>Amt | NC<br>Ok=8 | Ins<br>Ok=10 |
|           | 11/8/2012      |           | Ok   | Ok  | Ok  | Ok   | Ok  | Ok     | Ok     | Ok          | Ok           | Ok           | -            | Null | -   | Ok   | N/A     | Ok        | Ok       | Ok        | 1             | Null         | -          | Null       | 1            |
|           | 11/8/2012      |           | Ok   | Ok  | Ok  | Ok   | Ok  | Ok     | Ok     | Ok          | Null         | Null         | -            | Null | -   | Null | N/A     | Null      | Ok       | Null      | Null          | Null         | -          | Null       | Null         |
|           | 11/8/2012      |           | Ok   | Ok  | Ok  | Ok   | Ok  | Ok     | Ok     | Ok          | Null         | Null         | -            | Null | -   | Null | N/A     | Null      | Ok       | Null      | Null          | Null         | -          | Null       | Null         |

#### **HUD Universal Data Elements**

If there is a Null for Name, SSN, DOB, Race/Ethnicity, Gender or Veteran:

- Go to Client Search page. Scroll down to Client Number (yellow arrow)
- Client ID #: enter the client's ID.
- The client's **Summary** page will display.

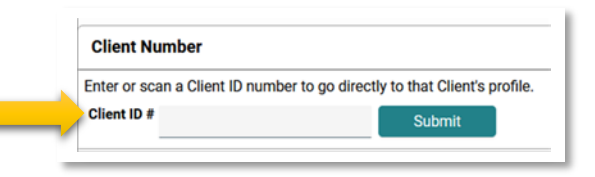

- Click the Client Profile tab (blue arrow).
- Click pencil for Client Record (green arrow) to correct Name, Social Security, or US Military Veteran?
- Name & Name Data Quality: Does the data in Name match the data in Name Data Quality?
  - Example: If the client's first and last name entered, is "Full Name Reported" selected for Name Data Quality?
- SSN: If SSN was entered, ensure the data entered in Social Security Number Data Quality matches what was entered in SSN. If no SSN, refer to the information contained in the black box to the right.
- Veteran: Select one of the options
- Click **Save** when done.

If no SSN is entered, HUD considers that as Null.

Some Agencies do not collect SSNs. If that is the case, enter "Data not collected" for "Social Security Number Data Quality".

Some clients decline to provide their SSN. If that is the case, select "Client prefers not to answer" for "Social Security Number Data Quality".

If either of the above is true, the 252 Report may show SSN as Null. If either is true, there is no data quality issue to correct.

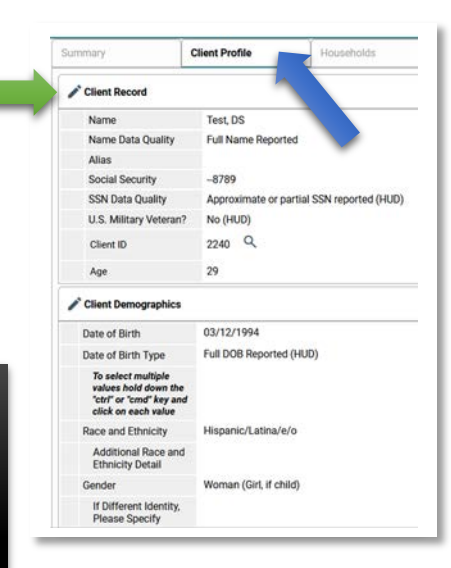

# 252 – Data Completeness Report: Correct DOB, Race/Ethnicity, Gender

| En        | try Exit Info | mation    |      |     |     |      | HUD | Univer | sal Da | ta Eler     | nents        |              |              |      |     | Ad   | ditiona | l Data    | Eleme    | nts       |               | HUD          | Verific    | ation      |              |
|-----------|---------------|-----------|------|-----|-----|------|-----|--------|--------|-------------|--------------|--------------|--------------|------|-----|------|---------|-----------|----------|-----------|---------------|--------------|------------|------------|--------------|
| Client ID | Entry Date    | Exit Date | Name | SSN | DOB | Race | Eth | Gen    | Vet    | YN<br>Disab | Res<br>Prior | LOS<br>Prior | Dest<br>Exit | HoH  | Loc | DV   | svs     | YN<br>Inc | YN<br>NC | YN<br>Ins | Disab<br>Ok=8 | Inc<br>Ok=15 | Inc<br>Amt | NC<br>Ok=8 | Ins<br>Ok=10 |
|           | 11/8/2012     |           | Ok   | Ok  | Ok  | Ok   | Ok  | Ok     | Ok     | Ok          | Ok           | Ok           | -            | Null | -   | Ok   | N/A     | Ok        | Ok       | Ok        | 1             | Null         | -          | Null       | 1            |
|           | 11/8/2012     |           | Ok   | Ok  | Ok  | Ok   | Ok  | Ok     | Ok     | Ok          | Null         | Null         | -            | Null | -   | Null | N/A     | Null      | Ok       | Null      | Null          | Null         | -          | Null       | Null         |
|           | 11/8/2012     |           | Ok   | Ok  | Ok  | Ok   | Ok  | Ok     | Ok     | Ok          | Null         | Null         | -            | Null | -   | Null | N/A     | Null      | Ok       | Null      | Null          | Null         | -          | Null       | Null         |

If there is a Null for Name, SSN, DOB, Race/Ethnicity, Gender or Veteran:

• Click pencil to left of **Client Demographics** (orange arrow).

**DOB**: Enter a full, approximate or partial date of birth if the data field is empty, and select the best match for **Date of Birth Type**. If the client did not provide a DOB, select the best match for **Date of Birth Type**.

Race/Ethnicity: Select one or more options.

Gender: Select one or more options.

Click **Save** when done.

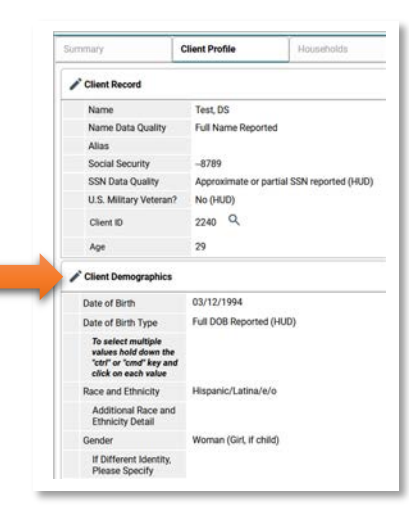

# 252 – Data Completeness Report: Disablity, Res Prior, LOS, and Head of Household

| E         | ntry Exit Info | rmation   |      |     |     |      | HUD | Univer | sal Da | ta Eler     | nents        |              |              |      |     | Ad   | ditiona | l Data    | Eleme    | nts       |               | HUD          | Verific    | ation      |              |
|-----------|----------------|-----------|------|-----|-----|------|-----|--------|--------|-------------|--------------|--------------|--------------|------|-----|------|---------|-----------|----------|-----------|---------------|--------------|------------|------------|--------------|
| Client ID | Entry Date     | Exit Date | Name | SSN | DOB | Race | Eth | Gen    | Vet    | YN<br>Disab | Res<br>Prior | LOS<br>Prior | Dest<br>Exit | HoH  | Loc | DV   | svs     | YN<br>Inc | YN<br>NC | YN<br>Ins | Disab<br>Ok=8 | Inc<br>Ok=15 | Inc<br>Amt | NC<br>Ok=8 | Ins<br>Ok=10 |
|           | 11/8/2012      |           | Ok   | Ok  | Ok  | Ok   | Ok  | Ok     | Ok     | Ok          | Ok           | Ok           | -            | Null | -   | Ok   | N/A     | Ok        | Ok       | Ok        | 1             | Null         | -          | Null       | 1            |
|           | 11/8/2012      |           | Ok   | Ok  | Ok  | Ok   | Ok  | Ok     | Ok     | Ok          | Null         | Null         | -            | Null | -   | Null | N/A     | Null      | Ok       | Null      | Null          | Null         | -          | Null       | Null         |
|           | 11/8/2012      |           | Ok   | Ok  | Ok  | Ok   | Ok  | Ok     | Ok     | Ok          | Null         | Null         | -            | Null | -   | Null | N/A     | Null      | Ok       | Null      | Null          | Null         | -          | Null       | Null         |

If there is a Null for Disab, Res Prior, LOS, Dest Exit, HoH, or Loc:

- Look to the left to determine the client's ID.
- Access the client's **Summary** page.
- Locate the Entry/Exits box. Find the Project Start Date that matches the entry date listed in the 252 Report.
- Click the pencil to the left of the Project Start Date. A pop-up will appear. Click Save & Continue.

#### Disab: Locate Does the client have a disabling condition?

- If the data field is empty, select best match.
- If there is an answer in the data field, scroll down until the **Disabilities** box displays. Does the data match? If no, then make the necessary corrections. Example: if <u>No</u> was selected for **Does the client have a disabling** condition? but there is at least one disability listed in the Disabilities box, then change the No to Yes.

Res Prior: Locate Prior Living Situation. Select best match.

LOS Prior: Locate Length of Stay in Previous Place. Select best match.

#### HoH: Locate Relationship to Head of Household.

- If the data field is empty, select best match.
- If data has been entered, scroll up until the Household Members Associated with the Entry/Exit displays.
  - o If there are no other members, then Self must be entered in the **Relationship to Head of Household** field
  - If there are other members, make sure the relationship listed is the same as the one in the Relationship to Head of Household field

Click Save or Save & Exit (bottom of screen), after entering data.

#### 252 – Data Completeness Report: Correct Dest Exit

| En        | try Exit Infor | rmation   |      |     |     |      | HUD | Univer | sal Da | ta Eler     | nents        |              |              |      |     | Ad   | ditiona | l Data    | Eleme    | nts       |               | HUD          | Verific    | ation      |              |
|-----------|----------------|-----------|------|-----|-----|------|-----|--------|--------|-------------|--------------|--------------|--------------|------|-----|------|---------|-----------|----------|-----------|---------------|--------------|------------|------------|--------------|
| Client ID | Entry Date     | Exit Date | Name | SSN | DOB | Race | Eth | Gen    | Vet    | YN<br>Disab | Res<br>Prior | LOS<br>Prior | Dest<br>Exit | НоН  | Loc | DV   | svs     | YN<br>Inc | YN<br>NC | YN<br>Ins | Disab<br>Ok=8 | Inc<br>Ok=15 | Inc<br>Amt | NC<br>Ok=8 | Ins<br>Ok=10 |
|           | 11/8/2012      |           | Ok   | Ok  | Ok  | Ok   | Ok  | Ok     | Ok     | Ok          | Ok           | Ok           | -            | Null | -   | Ok   | N/A     | Ok        | Ok       | Ok        | 1             | Null         | -          | Null       | 1            |
|           | 11/8/2012      |           | Ok   | Ok  | Ok  | Ok   | Ok  | Ok     | Ok     | Ok          | Null         | Null         | -            | Null | -   | Null | N/A     | Null      | Ok       | Null      | Null          | Null         | -          | Null       | Null         |
|           | 11/8/2012      |           | Ok   | Ok  | Ok  | Ok   | Ok  | Ok     | Ok     | Ok          | Null         | Null         | -            | Null | -   | Null | N/A     | Null      | Ok       | Null      | Null          | Null         | -          | Null       | Null         |

If there is a Null for Dest Exit: This means the client has an exit date but no Destination was entered.

- Look to the left to determine the client's ID.
- Access the client's **Summary** page.
- Locate the Entry/Exits box. Find the Exit Date that matches the exit date listed in the 252 Report.
- Click the pencil to the left of the Exit Date.
- **Destination**: select best match based on the **Reason for Leaving**.
- Click Save & Continue.

| dit Exit Data - (2240 | i) Test, DS                                                          |
|-----------------------|----------------------------------------------------------------------|
| Exit Date *           | 10 / 05 / 2023                                                       |
| Reason for Leaving    | Completed program ~                                                  |
| If "Other", Specify   |                                                                      |
| Destination *         | Residential project or halfway house with no homeless criteria (HUD) |
| If "Other", Specify   |                                                                      |
| Notes                 |                                                                      |

# 252 – Data Completeness Report: Correct Additional Data Elements

| En        | try Exit Infor | rmation   |      |     |     |      | HUD | Univer | sal Da | ta Eler     | nents        |              |              |      |     | Ad   | ditiona | l Data    | Eleme    | nts       |               | HUD          | Verific    | ation      |              |
|-----------|----------------|-----------|------|-----|-----|------|-----|--------|--------|-------------|--------------|--------------|--------------|------|-----|------|---------|-----------|----------|-----------|---------------|--------------|------------|------------|--------------|
| Client ID | Entry Date     | Exit Date | Name | SSN | DOB | Race | Eth | Gen    | Vet    | YN<br>Disab | Res<br>Prior | LOS<br>Prior | Dest<br>Exit | НоН  | Loc | DV   | svs     | YN<br>Inc | YN<br>NC | YN<br>Ins | Disab<br>Ok=8 | Inc<br>Ok=15 | Inc<br>Amt | NC<br>Ok=8 | Ins<br>Ok=10 |
|           | 11/8/2012      |           | Ok   | Ok  | Ok  | Ok   | Ok  | Ok     | Ok     | Ok          | Ok           | Ok           | -            | Null | -   | Ok   | N/A     | Ok        | Ok       | Ok        | 1             | Null         | -          | Null       | 1            |
|           | 11/8/2012      |           | Ok   | Ok  | Ok  | Ok   | Ok  | Ok     | Ok     | Ok          | Null         | Null         | -            | Null | -   | Null | N/A     | Null      | Ok       | Null      | Null          | Null         | -          | Null       | Null         |
|           | 11/8/2012      |           | Ok   | Ok  | Ok  | Ok   | Ok  | Ok     | Ok     | Ok          | Null         | Null         | -            | Null | -   | Null | N/A     | Null      | Ok       | Null      | Null          | Null         | -          | Null       | Null         |

# If there is a Null for DV, Inc YN, NC YN, Ins YN:

- Look to the left to determine the client's ID.
- Access the client's **Summary** page.
- Locate the Entry/Exits box. Find the Project Start Date that matches the entry date listed in the 252 Report.
- Click the pencil to the left of the **Project Start Date**. A pop-up will appear. Click **Save & Continue**.

#### DV: Locate Survivor of Domestic Violence.

- If the data field is empty, select best match.
- If the answer is Yes, select the best match for the next 2 data fields: If Yes for Survivor of Domestic Violence, When experience occurred, and If Yes for Survivor of Domestic Violence, Are you currently fleeing?

# Inc YN: Locate Income from Any Source?

- If the data field is empty, select best match.
- If the answer is Yes, then the data in the **Monthly Income** box must match (that is, there must be at least one income source with each source having a dollar amount).
- If there is a dollar amount, enter the dollar amount of all income sources in **Total Monthly Income**.

# NC YN: Locate Non-Cash benefit from any source?

- If the data field is empty, select best match.
- If the answer is Yes, then the data in the **Non-Cash Benefits** box must have at least one benefit selected.

# Ins YN: Locate Covered by Health Insurance?

- If the data field is empty, select best match.
- If the answer is Yes, then the data in the Health Insurance box must have at least one benefit selected.

# 252 – Data Completeness Report: Correct HUD Verification: Disability

| Ent       | try Exit Infor | rmation   |      |     |     |      | HUD | Univer | sal Da | ta Eler     | nents        |              |              |      |     | Ad   | ditiona | l Data    | Eleme    | nts       |               | HUD          | Verific    | ation      |              |
|-----------|----------------|-----------|------|-----|-----|------|-----|--------|--------|-------------|--------------|--------------|--------------|------|-----|------|---------|-----------|----------|-----------|---------------|--------------|------------|------------|--------------|
| Client ID | Entry Date     | Exit Date | Name | SSN | DOB | Race | Eth | Gen    | Vet    | YN<br>Disab | Res<br>Prior | LOS<br>Prior | Dest<br>Exit | HoH  | Loc | DV   | svs     | YN<br>Inc | YN<br>NC | YN<br>Ins | Disab<br>Ok=8 | Inc<br>Ok=15 | Inc<br>Amt | NC<br>Ok=8 | Ins<br>Ok=10 |
|           | 11/8/2012      |           | Ok   | Ok  | Ok  | Ok   | Ok  | Ok     | Ok     | Ok          | Ok           | Ok           | -            | Null | -   | Ok   | N/A     | Ok        | Ok       | Ok        | 1             | Null         | -          | Null       | 1            |
|           | 11/8/2012      |           | Ok   | Ok  | Ok  | Ok   | Ok  | Ok     | Ok     | Ok          | Null         | Null         | -            | Null | -   | Null | N/A     | Null      | Ok       | Null      | Null          | Null         | -          | Null       | Null         |
|           | 11/8/2012      |           | Ok   | Ok  | Ok  | Ok   | Ok  | Ok     | Ok     | Ok          | Null         | Null         | -            | Null | -   | Null | N/A     | Null      | Ok       | Null      | Null          | Null         | -          | Null       | Null         |

# What does Dis OK=8, Inc OK=15, NC OK=8, and Insurance OK =10 mean?

- **Dis = Disability**. There are <u>8</u> types of disabilities. Each type must have a Yes or No answer. ٠
- Inc = Income. There are 15 sources of income. Each source must have a Yes or No answer. ٠
- **NC = Non-Cash Benefit**. There are 8 types of benefits. Each benefit must have a Yes or No answer.
- **Ins = Health Insurance**. There are 10 types of insurance. Each type must have a Yes or No answer. ٠

# If there is a Null (or a red number) for Dis OK=8, Inc OK=15, NC OK=8, Ins OK=10:

Access the Project Entry with the date listed in the Entry Date column. If there is an exit date in the Exit Date column, you will need to check that as well.

# **Disability**

- Locate Does the client have a disability condition? Note the answer.
- Scroll down to the **Disabilities** box. •
- Is there a red triangle for HUD Verification? • Click HUD Verification and com
- Add Showing 1-5 of 8
- If there is a green checkmark for HUD Verification (green arrow)? And does the number 8 display as in Showing 1-5 of 8 (orange arrow)?
- Click the magnifying glass (black arrow). •

| - | _ | <br> |
|---|---|------|
|   |   |      |
|   |   | 100  |
|   |   |      |
|   |   |      |

| QD | isabilities                  | HUD Verification 🥑       |
|----|------------------------------|--------------------------|
|    | Disability Type              | Disability determination |
| r  | Mental Health Disorder (HUD) | No (HUD)                 |
| *  | Physical (HUD)               | No (HUD)                 |
| *  | Developmental (HUD)          | No (HUD)                 |
| *  | Alcohol Use Disorder (HUD)   | No (HUD)                 |
| r  | HIV/AIDS (HUD)               | No (HUD)                 |

# 252 – Data Completeness Report: How to Correct HUD Verification: Disability

#### Disability

- All 8 disability types display, along with their Disability determination (Yes or No answer).
- If Yes was selected for Does the client have a disability condition? but all the answers are No, then click the pencil for the disability type that should be a Yes OR
- If No was selected for Does the client have a disability condition? but one or more answers are Yes, then click the pencil for each Disability Type with a Yes answer.
- Change the **Disability determination** to the correct answer. Click **Save**.

#### What if not all 8 Disability Types were selected?

- That means one or more **Disability Types** do not have a Yes or No answer.
- To add the missing **Disability Type(s)** click **Add** (yellow arrow).
- Disability Type: select missing type.
- Disability determination: select best match.
- If Yes, Expected to be: ...: select best match.
- Start Date: change if necessary.
- Click Save and Add Another if you need to add another disability.
- Click Save when done.

|          | Provider                                                       | Date Effective            | Disability Type                             | Disability determination | Start Date |
|----------|----------------------------------------------------------------|---------------------------|---------------------------------------------|--------------------------|------------|
| /        | Good Samaritan Shelter - ESG -<br>Rapid Re-Housing (RRH) (174) | 11/09/2022 11:16:59<br>AM | Mental Health<br>Disorder (HUD)             | No (HUD)                 | 11/09/2022 |
| /        | Good Samaritan Shelter - ESG -<br>Rapid Re-Housing (RRH) (174) | 11/09/2022 11:16:59<br>AM | Physical (HUD)                              | No (HUD)                 | 11/09/2022 |
| /        | Good Samaritan Shelter - ESG -<br>Rapid Re-Housing (RRH) (174) | 11/09/2022 11:16:59<br>AM | Developmental (HUD)                         | No (HUD)                 | 11/09/2022 |
|          | Good Samaritan Shelter - ESG -<br>Rapid Re-Housing (RRH) (174) | 11/09/2022 11:16:59<br>AM | Alcohol Use Disorder<br>(HUD)               | No (HUD)                 | 11/09/2022 |
| /        | Good Samaritan Shelter - ESG -<br>Rapid Re-Housing (RRH) (174) | 11/09/2022 11:16:59<br>AM | HIV/AIDS (HUD)                              | No (HUD)                 | 11/09/2022 |
|          | Good Samaritan Shelter - ESG -<br>Rapid Re-Housing (RRH) (174) | 11/09/2022 11:16:59<br>AM | Drug Use Disorder<br>(HUD)                  | No (HUD)                 | 11/09/2022 |
|          | Good Samaritan Shelter - ESG -<br>Rapid Re-Housing (RRH) (174) | 11/09/2022 11:16:59<br>AM | Both Alcohol and Drug<br>Use Disorder (HUD) | No (HUD)                 | 11/09/2022 |
|          | Good Samaritan Shelter - ESG -<br>Rapid Re-Housing (RRH) (174) | 11/09/2022 11:16:59<br>AM | Chronic Health<br>Condition (HUD)           | No (HUD)                 | 11/09/2022 |
| <i>,</i> | Add                                                            |                           | Sh                                          | owing 1-8 of 8           |            |

| abilities                                                                                                    |                    |                      |
|----------------------------------------------------------------------------------------------------|--------------------|----------------------|
| Disability Type                                                                                                    | -Select-           | ۷ و                  |
| Disability determination                                                                                                    | -Select-           | Ƴ G                  |
| f Yes, Expected to be of<br>ong-continued and<br>ndefinite duration and<br>substantially impairs ability<br>o live independently | -Select-           | ۲ G                  |
| tart Date *                                                                                                    | 09 / 06 / 2023 🛗 🕏 | D 🛅 G                |
| ote on Disability                                                                                                    |                    | G                    |
| bove condition is going to<br>e long term? (Retired)                                                                             | -Select- V G       |                      |
| End Date                                                                                                    | 📩 📩                | D 🛱 G                |
|                                                                                                    | Save               | Save and Add Another |

#### <u>Income</u>

There are 3 data fields associated with Income. All 3 data fields must be in agreement.

- 1. Income from any source?
  - a. If Yes, then there must be at least one income source (with a dollar amount) selected in the Income box
  - **b.** If **No**, then No must be selected for all income sources in the Income box.
- 2. Income box (HUD Verification)
  - a. There must be a Yes or No answer for all 15 income sources.
- 3. Total monthly income
  - a. All income sources with a dollar amount in the Income box must equal the amount listed in Total Monthly Income. For example, if Earned Income is \$500.00, and TANF is \$300.00, then the Total Monthly Income is \$800.00

The **most common error** is the client's Income has changed since enrollment, but the change in income was not entered correctly. To make sure changes in income have been entered correctly, do the following:

- Take note of the data displaying for Income from any source? and Total Monthly Income.
- Click on the magnifying glass in the **Monthly Income box**.
- All income sources data will display.

| • | In this example, the client was |
|---|---------------------------------|
|   | earning \$450, but that ended   |
|   | on 10/18/2023 (green arrow).    |

• However, no data was entered to state whether or not the

|   |   | Monthly Amount | Source of Income    | Start Date * | End Date   |
|---|---|----------------|---------------------|--------------|------------|
| / | Î | US\$450.00     | Earned Income (HUD) | 10/11/2023   | 10/18/2023 |
|   |   |                |                     |              | 1          |

Q Monthly Income

client is now earning more, or if they are no longer receiving any income.

#### What needs to be done?

Enter data that details their income after their \$450 monthly amount was ended on 10/18/2023.

• Click Add (orange arrow).

| Monthly Income           |                |
|--------------------------|----------------|
| Monthly Amount           | G              |
| Source of Income         | -Select-       |
| If Other, Please Specify |                |
| Receiving Income Source? | -Select-       |
| Start Date *             | 10 / 19 / 2023 |
| End Date                 | //             |
|                          | Save           |

**Monthly Amount:** enter new amount. In this example, \$750 will be entered.

Source of Income: in this example, selected Earned Income.

#### Receiving Income Source?: select Yes.

**Note**: <u>If you entered "0" in Monthly Income because the client is no longer</u> receiving an earned income, then select **No**.

**Start Date:** A date may display. If necessary, change the date to be one day later than 10/18/2023 (the date their \$450 earned income was ended.

End Date: Leave blank.

Click Save.

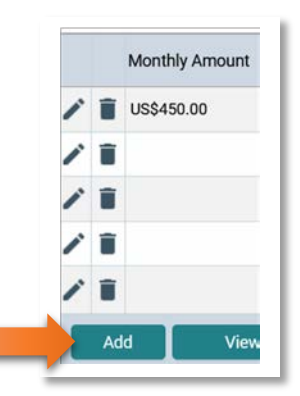

Data has been entered correctly when you see the following:

- Income from Any Source: If the correct answer is Yes (blue arrow), then there is at least one income source in Monthly Income.
- Monthly Income: If an income source has an end date, there must be an entry, dated one day later, for that income source (orange arrow).
- Total Monthly Income: The dollar amount entered (green arrow) must match the total of all income sources in Monthly Income.

| Q. Monthly Income |    |                |                                    |                   |            |
|-------------------|----|----------------|------------------------------------|-------------------|------------|
|                   |    | Monthly Amount | Source of Income                   | Start Date *      | End Date   |
| i                 | Î  | US\$750.00     | Earned Income (HUD)                | 10/19/2023        |            |
| 1                 | Î  | US\$450.00     | Earned Income (HUD)                | 10/11/2023        | 10/18/2023 |
| 1                 | Î  |                | TANF (HUD)                         | 10/11/2023        |            |
| 1                 | Î  |                | Unemployment Insurance (HUD)       | 10/11/2023        |            |
| 1                 | Î  |                | Private Disability Insurance (HUD) | 10/11/2023        |            |
| r                 | Ac | ld View G      | ross Income                        | Showing 1-5 of 16 | First Prev |

#### What if the client had no monthly income at enrollment, but now is receiving an income?

In this scenario, you will click on the **Project Entry** date, then select **Interims**, then **Update**. Scroll down to Income:

- Income from Any Source?: change the No to Yes.
- Click the pencil icon to the income source the client is now receiving. In this example, the client is now receiving TANF (orange arrow).
- End Date: enter a date.
- Click Save and Add Another.
- Monthly Amount: enter an amount.
- Source of Income: select TANF.
- Receiving Income Source?: select Yes.
- Start Date: defaults to a day later. Change if necessary.
- End Date: leave blank.
- Click Save.

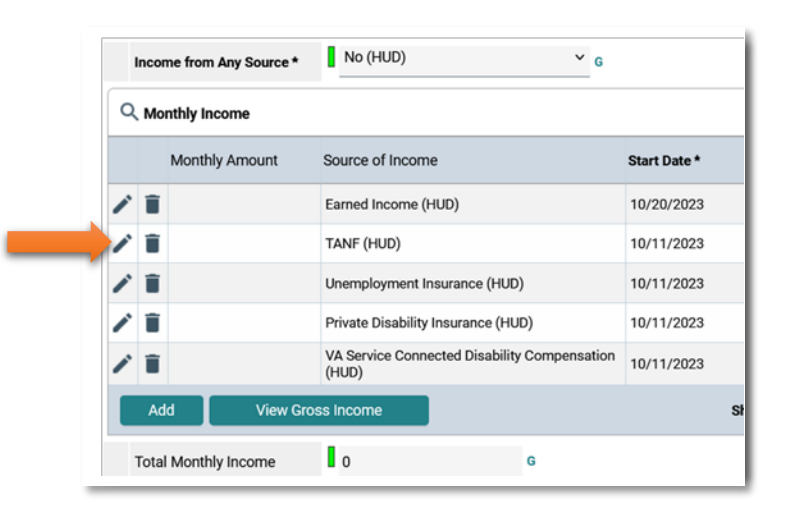

# 252 – Data Completeness Report: How to Correct HUD Verification: Non-Cash Benefits

There are 6 **Non-Cash Benefits** sources (orange arrow).

The most common mistake is the answer in **Noncash benefit from any source** (green arrow) does not match the data in the **Non-Cash Benefits** box.

#### Non-cash benefit from any source:

- If the answer is **Yes**, then at least one source in the **Non-Cash Benefits** box must be labelled Yes.
- If the answer is **No**, then all sources must be labelled as **No**.

#### How to make sure the answer for Non-cash benefit from any source matches the data in the Non-Cash Benefits box.

- Click HUD Verification (blue arrow).
- A list of Non-Cash Benefits sources displays.

If **No** was entered for **Non-cash benefit from any source**, then all sources should state No. In this example, **Supplemental Nutrition Assistance Program** has been marked Yes (black arrow). To change to No:

- Click the pencil icon (yellow arrow).
- Receiving Benefit? Change the Yes to No.
- Click Save.

| l<br>s | Non-o<br>sourc                                                                                           | cash benefit from any * No (H                                                                                                    | HUD)                        |                                       | Ƴ G      |                       |             |
|--------|----------------------------------------------------------------------------------------------------|----------------------------------------------------------------------------------------------------|-----------------------------|---------------------------------------|----------|-----------------------|-------------|
| ۹      | Non                                                                                                    | -Cash Benefits                                                                                                    |                             |                                       |          | HUD Ver               | ification ( |
|        |                                                                                                    | Source of Non-Cash Benefit                                                                                                    | Start Date *                |                                       | End D    | ate                   |             |
| •      | <ul> <li>TANF Transportation Services<br/>(HUD)</li> <li>Other TANF-Funded Services<br/>(HUD)</li> </ul> |                                                                                                    | 10/11/2023                  |                                       |          |                       |             |
| •      |                                                                                                    |                                                                                                    | 10/11/2023                  |                                       |          |                       |             |
| 2      | Other Source (HUD)                                                                                       |                                                                                                    | 10/11/2023                  | 11/2023                               |          |                       |             |
| 2      | Special Supplemental Nutrition<br>Program for WIC (HUD)                                                  |                                                                                                    | 10/11/2023                  |                                       |          |                       |             |
| 2      | Î                                                                                                    | TANF Child Care Services (HUD)                                                                                                    | 10/11/2023                  |                                       |          |                       |             |
|        | Ado                                                                                                    |                                                                                                    | Show                        | wing 1-5 of 6                         | First    | Previous              | Next Las    |
|        |                                                                                                    |                                                                                                    |                             | I                                     |          |                       |             |
|        |                                                                                                    | Source of Non-Cash Benefit                                                                                                    |                             |                                       | Receivin | g Benefit?            |             |
|        |                                                                                                    |                                                                                                    |                             | Yes                                   | No       | Data Not<br>Collected | Incomplete  |
|        | -                                                                                                    |                                                                                                    |                             |                                       |          |                       |             |
|        | 1                                                                                                    | Supplemental Nutrition Assistance Program (Fo                                                                                     | od Stamps) (HUD)            | 2 0                                   |          |                       |             |
|        | 1                                                                                                    | Supplemental Nutrition Assistance Program (Fo<br>Special Supplemental Nutrition Program for WIC                                   | od Stamps) (HUD)<br>: (HUD) | <b>&gt;</b> •                         | •        | 0                     | 0           |
|        | 11                                                                                                    | Supplemental Nutrition Assistance Program (Fo<br>Special Supplemental Nutrition Program for WIC<br>TANF Child Care Services (HUD) | od Stamps) (HUD)<br>: (HUD) | • • • • • • • • • • • • • • • • • • • | 0        | 0<br>0<br>0           | 0<br>0      |

If Yes was entered for **Non-cash benefit from any source**: follow the instructions listed above, except click on the pencil icon of the source to change the answer from **No** to **Yes**, then click **Exit**.

Other TANF-Funded Services (HUD)

Other Source (HUD)

There are 10 types of Health Insurance.

The most common mistake is the answer in **Covered by Health Insurance** (green arrow) does not match the data in the **Health Insurance** box.

Follow the same instructions for correcting Health Insurance data quality issues as for Non-Cash benefits:

| Q | Q Health Insurance HUD Verification |              |                                              |          |          |  |
|---|-------------------------------------|--------------|----------------------------------------------|----------|----------|--|
|   |                                     | Start Date * | Health Insurance Type                        | Covered? | End Date |  |
| r | Î                                   | 10/19/2023   | Employer - Provided Health Insurance         | Yes      |          |  |
| 1 | Î                                   | 10/11/2023   | State Children's Health Insurance<br>Program | No       |          |  |
| r | Î                                   | 10/11/2023   | Veteran's Health Administration (VHA)        | No       |          |  |
| 1 | Î                                   | 10/11/2023   | Health Insurance obtained through COBRA      | No       |          |  |
| 1 | Î                                   | 10/11/2023   | Other                                        | No       |          |  |

• Go to previous page (page 19) for instructions on how to ensure the answer to **Covered by Health Insurance** matches the data in the **Health Insurance** box.